# **Designer User Interface** 6.08 Designer - Toolbars

There are two toolbars in the Designer user interface. In this section, we will describe each toolbar and the functions that you can trigger from it. The toolbars are as follows.

- Standard Toolbar
- GuiXT Toolbar

#### **Standard Toolbar**

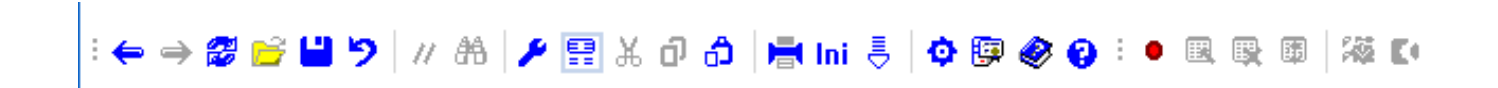

The available options from left to right are as follows.

#### **Back arrow**

Takes you to the last screen that you edited. If you have only a single screen open, this arrow will not be active.

#### **Forward arrow**

Takes you to the next screen if you have multiple screens open for editing. If there is only one screen open, this arrow will not be active.

#### Refresh

Refreshes the screen. If you open a new screen in SAP, make sure to click this icon to display the screen in Designer.

#### Open

Opens an existing script file.

#### Save

Page 1 / 8 (c) 2024 Liquid UI | Synactive | GuiXT <dev@guixt.com> | 2024-07-31 19:46 URL: https://www.guixt.com/knowledge\_base/content/55/537/en/608-designer-\_-toolbars.html

Saves a file to the script directory you designated in your GuiXT configuration file.

#### Undo

Removes the last action you performed on the current screen.

#### **Comment Selection**

Comments out the currently highlighted line(s) in the script document.

#### Find

Invokes the Find functionality. You can search the currently open script file. The Find window appears as shown below.

| 📷 💾 එ එ ර             | ) ∰ ÷                              |                                  |                              |                                                           | Elogon.sjs - Liquid Ul Trial |                              |  |  |
|-----------------------|------------------------------------|----------------------------------|------------------------------|-----------------------------------------------------------|------------------------------|------------------------------|--|--|
| FILE EDIT             | GUIXT DI                           | RECTORIES                        | OPTIONS V                    | IEW TOOLS                                                 | HELP                         |                              |  |  |
| り <u>U</u> ndo Button | ✓ Å Cut<br>☐ Copy<br>Paste Special | 🗗 <u>P</u> aste 🕌<br><u>R</u> ei | Eind ← Previ<br>place → Next | ous <u>D</u> ecisions<br><u>M</u> enus<br><u>T</u> oolbar | Tab <u>P</u> ages            | Options<br>Comment Selection |  |  |
| // Descrip            | ion:Edited                         | by<br>Find<br>Find what:         | e                            | Direction<br>O Up  Down                                   | Find N<br>Cance              | ×<br>ext<br>el               |  |  |
|                       | WYG \ Script /                     |                                  |                              |                                                           |                              |                              |  |  |
| Ready                 |                                    |                                  |                              |                                                           |                              |                              |  |  |

#### **Properties**

Opens the File Properties window previously described. This window appears as shown below.

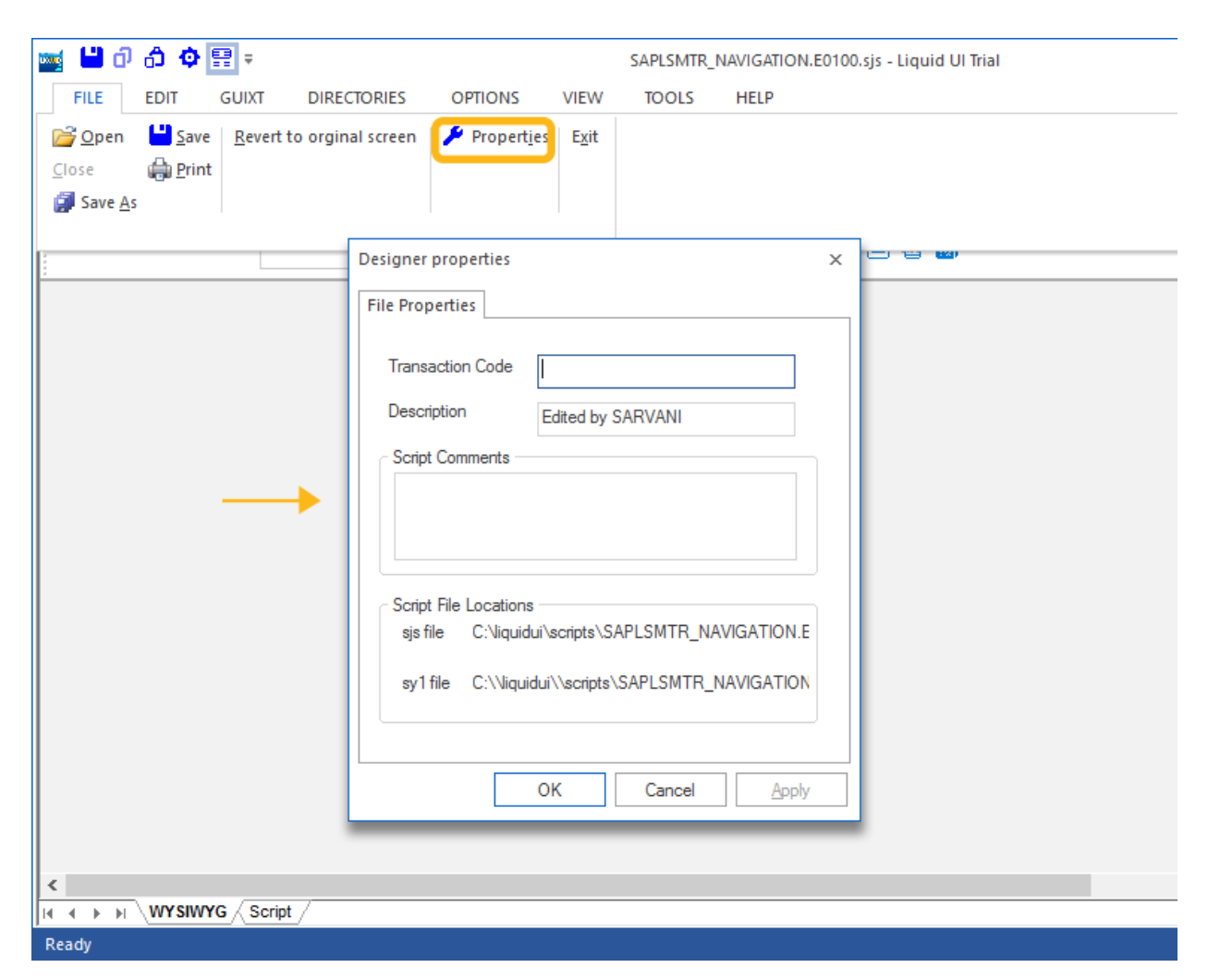

#### WYSIWYG

Toggles between the WYSIWYG and the script editors

#### Cut

Cuts your current selection and places it on the Clipboard.

#### Сору

Copies your current selection and places it on the Clipboard.

#### Paste

Pastes your current selection from the Clipboard to the location you have Page 3 / 8 (c) 2024 Liquid UI | Synactive | GuiXT <dev@guixt.com> | 2024-07-31 19:47 URL: https://www.guixt.com/knowledge\_base/content/55/537/en/608-designer-\_-toolbars.html

selected in Designer.

## Print

Opens the Windows Print dialog so you can print your script to your favorite printer.

### Generate Ini...

Generates an INI configuration file from your selected preferences.

Note: This feature is disabled in a WS environment as the GuiXT configuration file is not an INI format.

### Update

Updates Designer to the latest version.

Note: Save your work before clicking this option. Designer update will overwrite the current version and any unsaved work will be lost.

### **Edit Options**

Opens the Edit Options dialog previously described in the Edit Menu section of this document. The dialog appears as follows.

| 📷 💾 d) d) 🏟 📰 =                                                                  |                                                                                                    | SAPLSMTR_NAVIGATION                                                                                                    | .E0100.sjs - Liquid UI Trial |  |  |  |  |  |
|----------------------------------------------------------------------------------|----------------------------------------------------------------------------------------------------|----------------------------------------------------------------------------------------------------|------------------------------|--|--|--|--|--|
| FILE EDIT GUIXT D                                                                | RECTORIES OPTIONS VIEW                                                                                                    | V TOOLS HELP                                                                                                    |                              |  |  |  |  |  |
| り <u>U</u> ndo Button マ み Cu <u>t</u><br>ロ <u>C</u> opy<br>Paste <u>S</u> pecial | <sup>A</sup> Paste <sup>B</sup> Pind <sup>R</sup> eplace <sup>A</sup> Next                                                                                                    | s <u>D</u> ecisions Tab <u>P</u> ages<br><u>M</u> enus<br><u>T</u> oolbar                                              | Comment Selection            |  |  |  |  |  |
|                                                                                  |                                                                                                    | Arves                                                                                                    |                              |  |  |  |  |  |
|                                                                                  | ↓ Designer Options                                                                                                    | <u>C</u> ompatibility Modes                                                                                            | ×                            |  |  |  |  |  |
|                                                                                  | Reusing Designer window —<br>© GuiXT reuse the same De<br>O GuiXT starts up a new De<br>Script generation<br>Use names to identify con<br>Preserve hand written scri<br>Optimize script generation<br>Editing<br>Display invisible fields<br>GuiXT directory<br>C:\Program Files (x86)\SAP\ | signer window<br>signer everytime<br>trols (not row/columns)<br>pts<br>Saving<br>Refresh SAP screen<br>FrontEnd\SapGui |                              |  |  |  |  |  |
|                                                                                  | ОК                                                                                                    | Cancel Apply                                                                                                    |                              |  |  |  |  |  |
| <                                                                                |                                                                                                    |                                                                                                    |                              |  |  |  |  |  |
|                                                                                  |                                                                                                    |                                                                                                    |                              |  |  |  |  |  |
| Ready                                                                            |                                                                                                    |                                                                                                    |                              |  |  |  |  |  |

#### **License Manager**

Opens the License Manager application. This is more fully described in the Licensing section of this document.

#### Help

Opens the built-in help. This is currently disabled as Designer documentation is available on the <u>Synactive website</u>.

### About

Opens the About dialog. This contains the version number and copyright information. The About dialog appears as shown below.

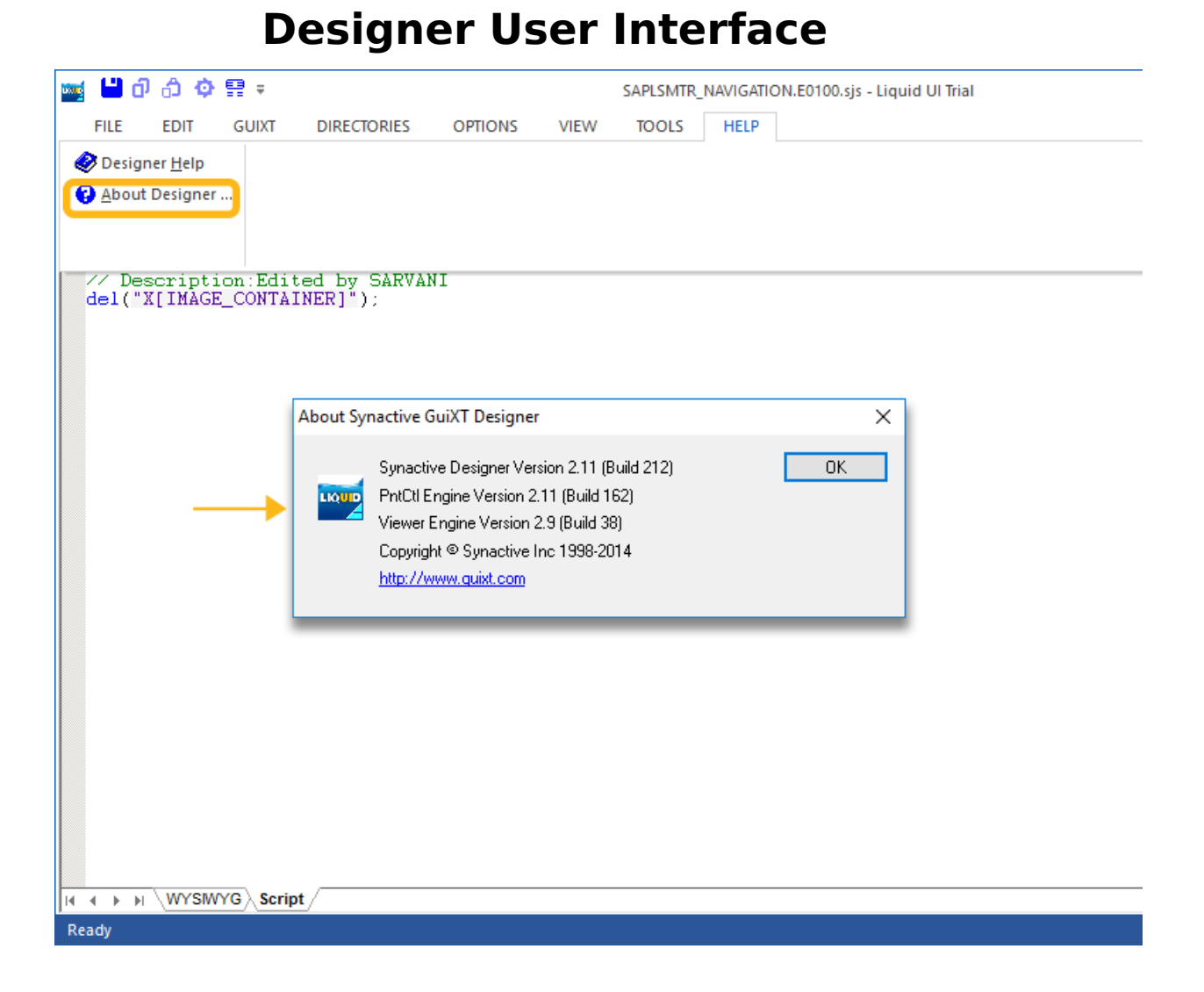

### **GuiXT Toolbar**

The GuiXT Toolbar contains the functions for recording and operating on scripts. It appears as shown below:

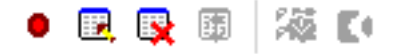

The functions included in this toolbar are as follows.

Start / Stop Input Recording

The Start/Stop Recording control is used to start and stop the Recorder function in Designer. You can invoke it either by choosing the Start/Stop Recording option from the GuiXT Menu or clicking the toolbar icon (shown below).

Page 6 / 8 (c) 2024 Liquid UI | Synactive | GuiXT <dev@guixt.com> | 2024-07-31 19:47 URL: https://www.guixt.com/knowledge\_base/content/55/537/en/608-designer-\_-toolbars.html

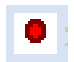

**Edit Recorded Process** 

This control will edit a previously recorded script. If there are no input scripts in the History folder, or the History folder is not specified, this option will be inactive. The Edit command can be invoked from either the GuiXT Menu or from the corresponding item in the toolbar as follows.

**1** 

**Refresh Process** 

Click this icon (shown below) to refresh Designer to display the current SAP screen. If you choose to automatically refresh the screen, you can set that in the Options window that is invoked from the File menu. This can be invoked either from the GuiXT menu or from the corresponding icon in the toolbar shown below.

2

**Clear Recorded Process** 

You can clear a previously recorded script with this option. Like the Edit option previously described, it will be inactive if there is no History folder designated or if there are no input scripts in the History folder. You can invoke the clear command either from the GuiXT Menu or from the toolbar icon shown below.

Edit GuiXT Profile

This command enables users to edit the GuiXT profile. It will launch the GuiXT window and the GuiXT configuration file. It is available either from the GuiXT menu or by clicking the toolbar icon shown below.

**Note:** This option is disabled in Designer when used with WS.

Page 7 / 8 (c) 2024 Liquid UI | Synactive | GuiXT <dev@guixt.com> | 2024-07-31 19:48 URL: https://www.guixt.com/knowledge\_base/content/55/537/en/608-designer-\_-toolbars.html

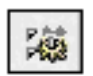

Show GuiXT

This option will display if GuiXT is running in hidden mode or not at all. Click the toolbar icon shown below or choose it from the GuiXT menu.

**Note:** This option is disabled in Designer when used with WS.

۲,

Unique solution ID: #1537 Author: Shilpa Sahu Last update: 2019-08-01 08:13